# 便携式菲林透射密度仪器

| 产品名称 | 便携式菲林透射密度仪器                  |
|------|------------------------------|
| 公司名称 | 深圳市林上科技有限公司                  |
| 价格   | 3680.00/台                    |
| 规格参数 | 品牌:林上<br>型号:LS117            |
| 公司地址 | 中国广东深圳市南山区<br>南山大道康乐大厦银海阁18C |
| 联系电话 | 86-755-86263411 13826547799  |

## 产品详情

ls117光密度仪

使用说明书 v2

一: 概述

光密度(od)[optical density]定义为材料遮光能力的表征。光密度没有量纲单位,是一个对数值,光密度 是入射光与透射光比值的对数或者说是透光率倒数的对数。计算公式为od=log10(入射光/透射光)或od =log10(1/透光率)。

ls117光密度仪同时测量材料的光密度和透光率,主要适用以下三类产品的测量:

?各种菲林胶片,可测绝对光密度,相对光密度,网点面积率。

?x光片,铝膜等材料的光密度测量,测量绝对光密度。

?各种乳白,雾状,磨砂毛面材料的透光率值。如花纹或磨砂玻璃,吸顶灯罩等材料。

二: ls117参数

1.仪器外形尺寸:长130mm × 宽70mm × 高28mm;

2. 仪器重量:约1250克(不含电池);

3.光孔大小:2mm;

4.光密度测量范围: 0.00 od --- 6.00 od;

5.网点面积率测量范围:0---100%;

6.光密度分辨率: 0.01 od;

7.测量精度: ±0.02(0---2.00 od)

± 2% (2.00 --- 6.00 od)

8.透光率分辨率: 0.0005%

9.透光率测量精度: ±1%(0%---50%)

± 2% ( 50% --- 100% )

10.光源:符合ansi/iso视觉标准;

11.供电:4\*aaa碱性干电池。

三:操作

3.1仪器设置:

在关机状态下,长按"",进入设置模式

选择测量模式, (test mode: fast/slow): 短按""键

短按""键,切换到下一界面

选择是否自动关机(auto off: yes/no): 短按""键

确认设置:短按""键

设置完成,仪器重新开机。

选择fast, 仪器快速测量, 测量时间1s。如果光密度小于od5, 建议选择fast模式。

选择 slow, 仪器慢速测量,测量时间3s。如果光密度大于od5,建议选择slow模式。

选择on,仪器5分钟无操作,自动关机。

选择 off, 仪器需要手动关机,不会自动关机。

3.2""键操作

?关机状态下,短按""键执行开机操作

开机时候,接收探头和光源探头必须对齐合紧,中间不能放入任何测试样品。开机有预热过程,预热结束,如果仪器正常,透光率显示"100%",光密度显示为"0"。

?开机状态下,长按""键执行关机操作

?开机状态下,短按""键执行调校操作,当仪器在对齐且无测试样品的情况下,透过率数据无法回归显示100%(光密度数据不为零),短按""键进行调校操作。

3.3""按键

1) abs模式

在abs模式下,按""键,测量数据在Icd上保持, Icd底部显示"hold"标志。

在"保持"状态下,按""键,退出"保持"状态,进入测量状态,"hold"标志消失。

(2) com模式

在com模式下,首按 " " 键,od1数据锁定,进入od2数据测量,再按 " " 键,所有测量数据在lcd上锁定,并自动获得com数据(相对光密度),lcd左下角显示 " hold " 标志。

在 "hold " 状态下,按""键,退出"保持"状态,进入测量状态,"hold"标志消失。

3) dot模式

在dot模式下,首按 " m " 键,od1数据锁定,进入od2数据测量,再按 " m " 键,od2数据锁定,进入od3 数据测量,再次按 " m " 键,所有测量数据在lcd上锁定,并自动获得dot数据(网点面积),lcd左下角显 示 " hold " 标志。

在 " hold " 状态下,按 " m " 键,退出 " hold " 状态,进入测量状态, " hold " 标志消失。

3.4""按键

短按"

"键,三种不同测量模式切换。其中的com模式和dot模式,主要用于菲林的测试过程。在不同模式,lcd的左下角,会分别显示abs/com/dot.

?abs模式 (绝对光密度测量模式)。

?com模式(相对光密度测量模式)。

?dot模式(网点面积率测量模式)。

四:菲林胶片测试

菲林胶片的绝对光密度,相对光密度,网点面积率测量,分别选择对应测量模式。

4.1 绝对光密度测试

?选择abs模式(绝对光密度)界面。在无样品,光源探头和接收探头合紧的状态下,当界面上od显示为0. 00,t(透光率)显示为100.00%,开始测量。

?拉起接收探头,放入测试样品后再合紧,当前od值即为被测菲林胶片的光密度值。

#### 4.2相对光密度测试

短按 键,选择进入com(相对光密度)测试界面。在无样品,光源探头和接收探头合紧的状态下,进行 如下测量:

#### 第一步:

" od1 " 符号闪烁,表示进行 " od1 " 数据测量。放入标准菲林胶片 , " od1 " 动态显示标准菲林胶片的光 密度。待数值稳定后,短按 ,仪器在 " od1 " 记录下标准菲林胶片光密度值,进入第二步。

## 第二步:

" od2 " 符号闪烁,表示进行 " od2 " 数据测量。放入被测菲林胶片 , " od2 " 动态显示被测菲林胶片的光 密度。待数值稳定后,短按 ,仪器在 " od2 " 记录下被测菲林胶片光密度,进入第三步。

#### 第三步:显示最终的测试结果

数据保持( " hold " )状态。

" od1 " 组数据记录标准菲林胶片的光密度

" od2 " 组数据记录被测菲林胶片的光密度

" com " 即为被测菲林胶片与标准菲林胶片的差值(即相对光密度)。

4.3网点面积测试

短按 键,选择进入dot(网点面积率)测试界面。在无样品,光源探头和接收探头合紧的状态下,进行如 下测量:

第一步:

" od1 " 符号闪烁,表示进行 " od1 " 数据测量。放入空白的菲林胶片 , " od1 " 动态显示空白菲林胶片的 光密度。待数值稳定后 , 短按 , 仪器在 " od1 " 记录下空白菲林胶片的密度 , 进入第二步。

### 第二步:

"od2"符号闪烁,表示进行"od2"数据测量。放入实地菲林胶片,"od2"动态显示实地菲林胶片光密度。待数值稳定后,短按,仪器在"od2"记录下实地菲林胶片光密度,进入第三步。

## 第三步:

"od3 " 符号闪烁,表示进行 "od3 " 数据测量。放入被测菲林胶片到测试槽, "od3 " 动态显示被测菲林 胶片光密度。待数值稳定后,短按 ,仪器在 "od3 " 记录下被测菲林胶片光密度。进入第四步。

第四步:显示最终的测试结果

数据保持( " hold " )状态。

" od1 " 组数据记录空白菲林胶片光密度

" od2 " 组数据记录实地菲林胶片光密度

"od3"组数据记录被测菲林胶片光密度

" dot " 即为被测菲林的网点面积。

五:其它材料的光密度测试

测量x光片、镀铝膜等材料,只需要测试材料的绝对光密度,测量方法如下:

短按 键,选择进入abs(绝对光密度)测试界面。在无样品,光源探头和接收探头合紧的状态下,当界面上od显示为0.00,t(透光率)显示为100.00%,开始测量。

拉起接收探头,放入测试样品后再合紧,当前od值即为被测样品的光密度值。

六:雾状材料的透光率测试

对于各种乳白,雾状,磨砂毛面材料的透光率。如花纹或磨砂玻璃,吸顶灯罩等,根据测试样品的大小,分为两种测试方法:

6.1 能放入到测试槽中的测试样品

短按 键,选择进入abs(绝对光密度)测试界面。在无样品,光源探头和接收探头合紧的状态下,当界面 上t(透光率)显示为100.00%,开始测量。

拉起接收探头,放入测试样品后再合紧,当前t值即为被测样品的透光率值。

6.2 不能放入到测试槽中的测试样品

当被测样品不能放入测试槽,如大灯罩,须从固定架上取下光源探头和接收探头,采用手拿套筒的方法 测量透光率,测试过程如下:

?两个套筒对齐合紧开机,预热后仪器进入abs测试界面。t显示为100.00%.

?分开两个探头,夹紧测试物,当前t值即为被测材料的透光率值。(两个测试探头须对准,被测物的凸 面朝接收探头)。

七:仪器特点

1.采用漫透射光路设计,满足雾状材料的测试要求。

2. 配固定座和支架,同时具备多种测量方式;

3.同时测量光密度,相对光密度,网点面积率和透光率。

4.适用于胶片,花纹玻璃,雾状玻璃,吸顶灯罩,镀膜材料等光密度和透光率测试;

5.适用于生产,质检,验货等多种场合。

八:注意事项

- 1. 当出现无测试物时,显示数据不能回归为100%,短按""键进行校准。
- 2.当出现"ambient light too strong"提示,应避免外界光直射接收探头的入光孔。 虽然仪器采用了环境光补偿技术,但推荐在弱光环境下使用该仪器。
- 3. 避免与腐蚀性物品接触、远离高温高湿的环境。
- 4.长时间(如几个月)不使用,请将电池取出;
- 5. 电池符号显示为空并闪烁时,请更换电池;
- 九:服务
- 生产制造商:深圳市林上科技有限公司
- 公司网址: www.lstek.cn
- 产品网站:http://www.lstek.cn/product/ls117.html
- 联系电话:0755-27860706/13528820043 联系人:陈冬丽